# オートロック機能の設定手順①

## ◆ドア開閉検知式オートロック設定

### オートロックをタップ

| ロックの設定    |            |
|-----------|------------|
|           | チャット<br>相談 |
| Entrance  |            |
| ロック情報     | >          |
| 解施錠位置調整   | >          |
| ブザー音      | オン >       |
| しめ忘れ通知    | 未設定 >      |
| オートロック    | 未設定 >      |
| 低電力設定     | オフ >       |
| ハンズフリー操作  | 未設定 >      |
| リモート操作    | 未設定 >      |
| 1ドア2ロック設定 | 未設定 >      |
|           |            |

#### 内容を確認し設定するをタップ

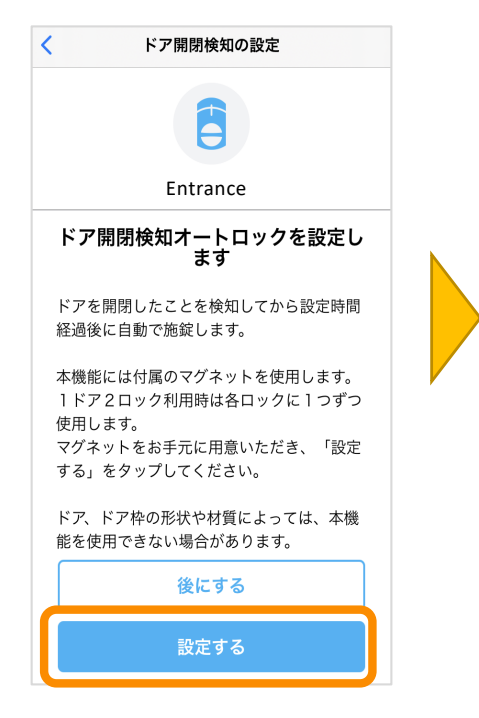

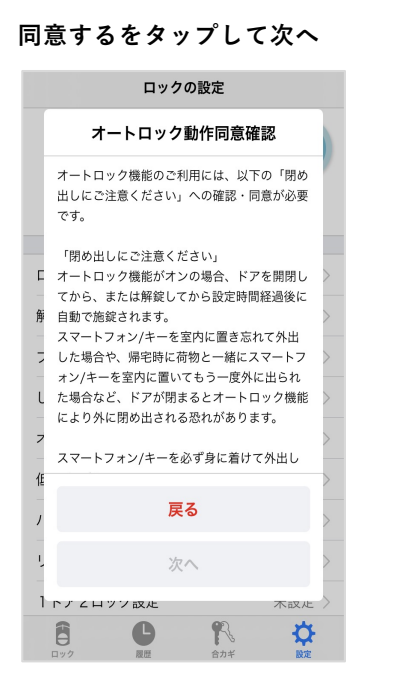

く オートロック利用時の注意
用め出しに注意
ドア開閉検知オートロックを設定すると、ドアが開け閉めされてから設定時間経過後に自動で施錠します。
後にする
後にする
設定する

内容を確認し設定するをタップ

# ★ートロックの設定 Entrance 現在の設定 未設定 設定の変更 ドア開閉検知 タイマー オートロックを使用しない 設定する

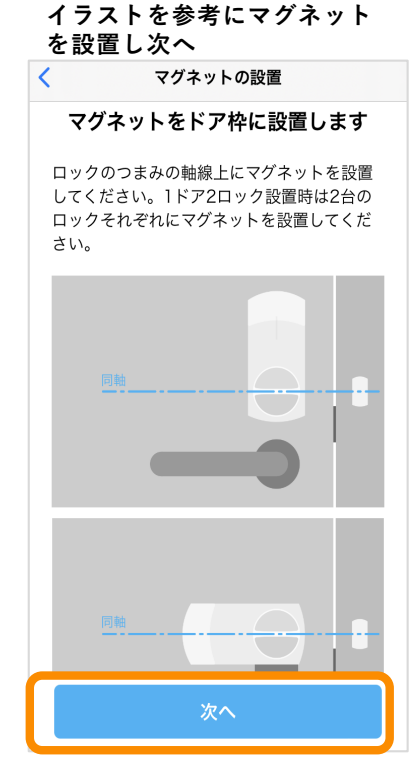

※誤動作防止のためコの字の押さえ 金具は必ず取り外してください

※マグネットの取り付け位置については、こちらの「取付ガイド」 も合わせてご参照ください https://sadiot.com/Page/support/ass ets/guide.pdf

## SADIOT LOCK

ドア開閉検知を選択し、設定する をタップ

## オートロック機能の設定手順2

### イラストを参考にドアを閉めた 状態で「ドアが閉じた状態を記憶 する」をタップ

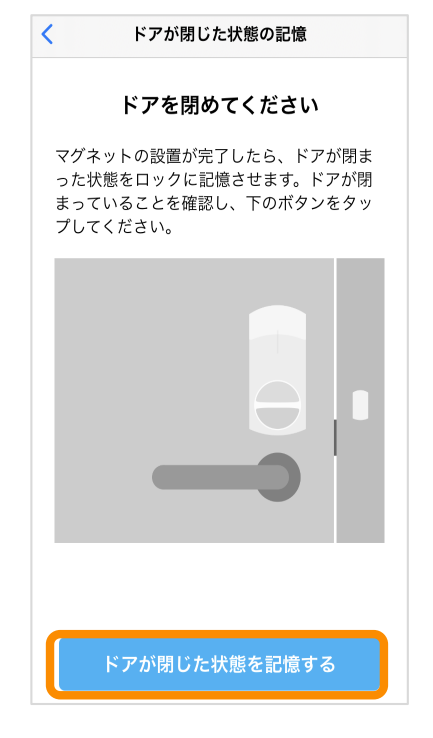

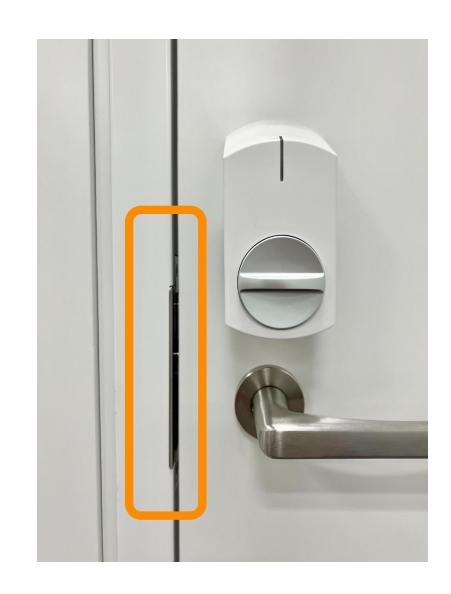

#### イラストを参考にドアを半開き 状態で「ドアが開いた状態を記憶 する」をタップ

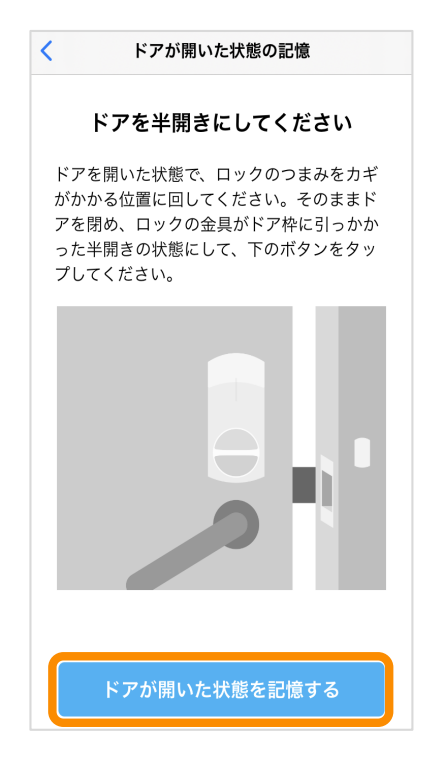

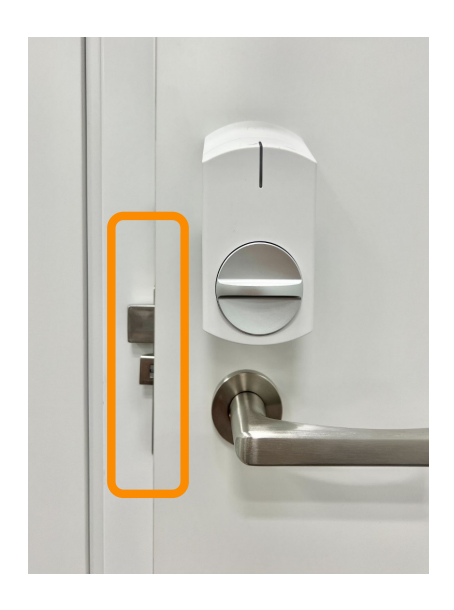

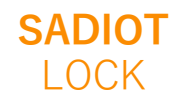

# オートロック機能の設定手順③

#### ドアの開閉位置の記録は完了です、 閉じるをタップ

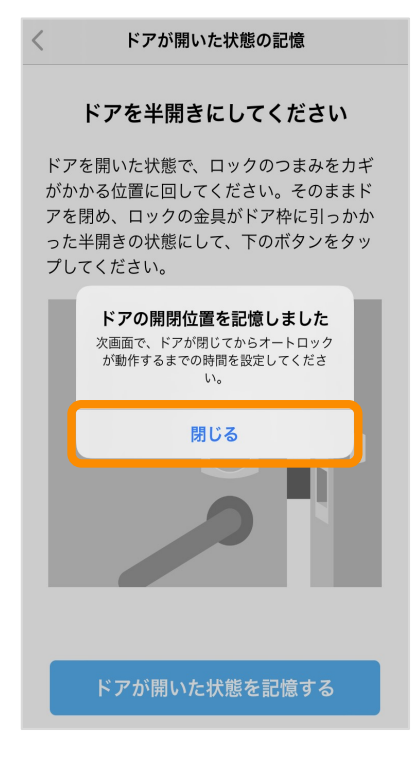

#### ドアが閉まってからオートロックが 動作するまでの時間を選択

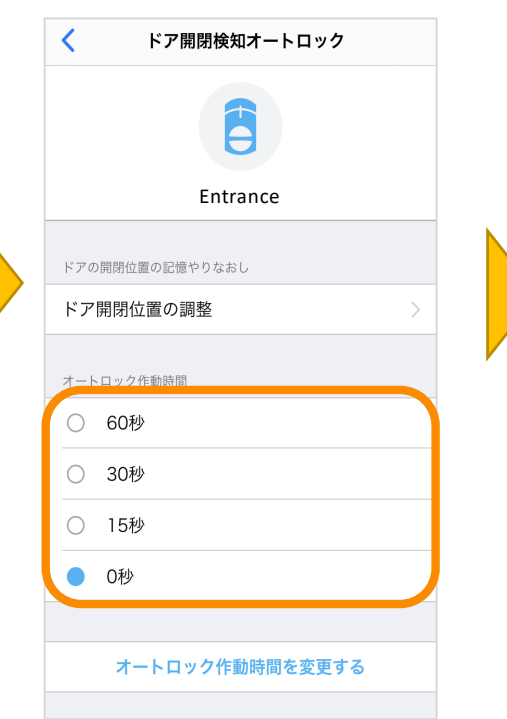

#### 追加完了

| ロックの設定              |      |                |  |  |
|---------------------|------|----------------|--|--|
| Ē                   |      | ・・・・チャット<br>相談 |  |  |
| Entra               | nce  |                |  |  |
|                     |      |                |  |  |
| ロック情報               |      | >              |  |  |
| 解施錠位置調整             |      | >              |  |  |
| ブザー音                |      | オン 〉           |  |  |
| しめ忘れ通知              |      | 未設定 >          |  |  |
| オートロック              | ドア開閉 | 閉検知 0秒 〉       |  |  |
| 低電力設定               |      | オフ >           |  |  |
| ハンズフリー操作            |      | 未設定 >          |  |  |
| リモート操作              |      | 未設定 >          |  |  |
| 1ドア2ロック設定           |      | 未設定 >          |  |  |
| <b>た</b><br>ロック  現歴 | 合力ギ  | は定             |  |  |

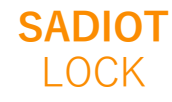

## オートロック機能の設定手順④

オートロックをタップ

## ◆タイマー式オートロック設定

オートロックを設定するロック名が 表示されていることを確認 設定ボタンをタップ (必ずロックの近くで行う)

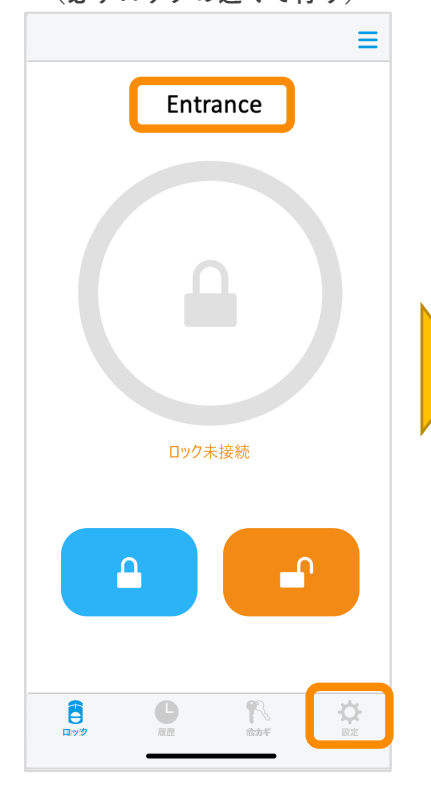

同意するにチェックし、 次へをタップ

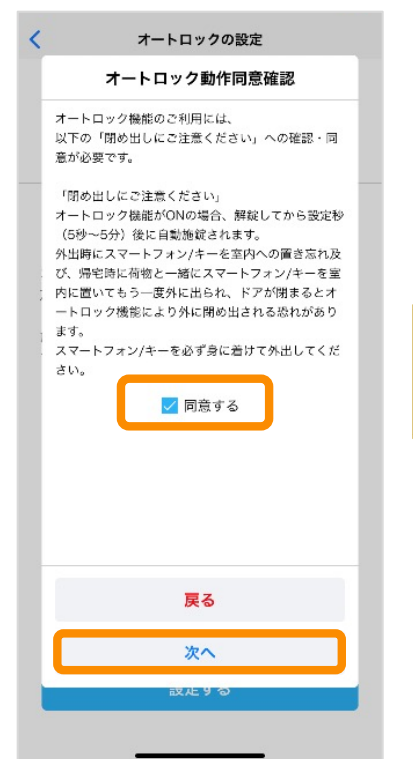

SADIOT

LOCK

| ロックの設定        |        |  |  |  |  |
|---------------|--------|--|--|--|--|
| <b>(</b>      |        |  |  |  |  |
| Entrance      |        |  |  |  |  |
| ロック情報         | >      |  |  |  |  |
| 解施錠位置調整       | >      |  |  |  |  |
| ブザー音          | オン >   |  |  |  |  |
| しめ忘れ通知        | 未設定 >  |  |  |  |  |
| オートロック        | 未設定 >  |  |  |  |  |
| ハンズフリー操作      | 未設定 >  |  |  |  |  |
| リモート操作        | 設定済み 〉 |  |  |  |  |
| 1ドア2ロック設定     | 未設定 >  |  |  |  |  |
| Apple Watch操作 | 未設定 >  |  |  |  |  |
|               |        |  |  |  |  |
| АВ            |        |  |  |  |  |

スワイプで設定したい オートロック時間を設定

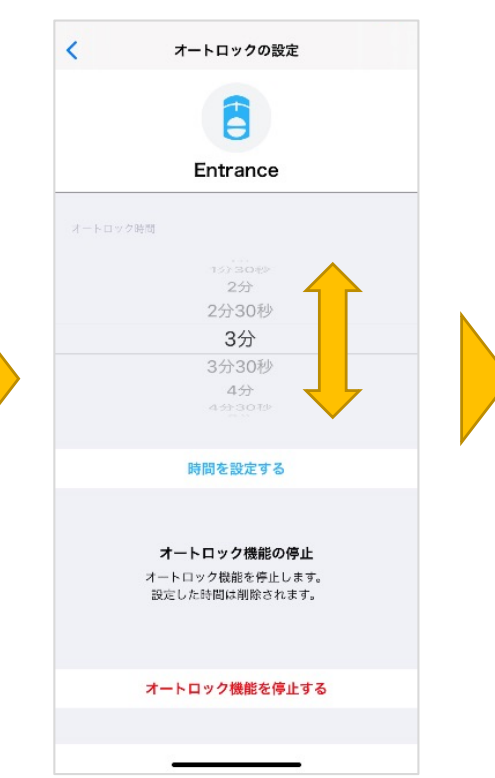

設定するをタップ

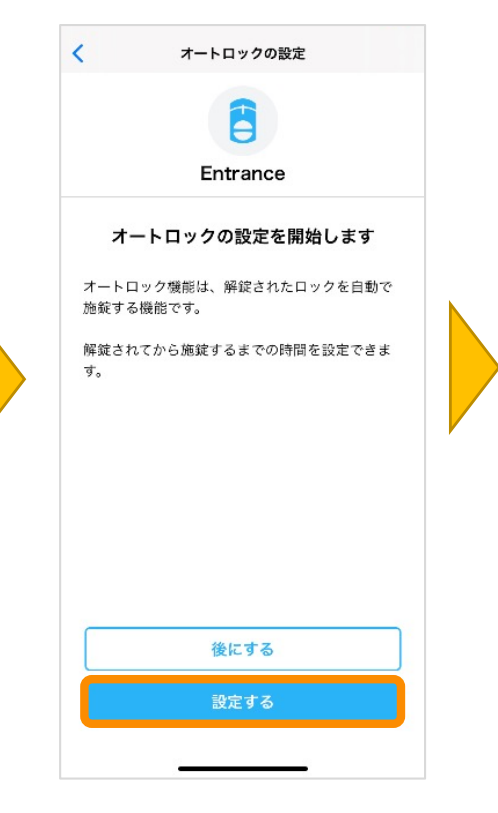

時間を設定するをタップ (ロックが解錠されてから オートロックするまでの時間)

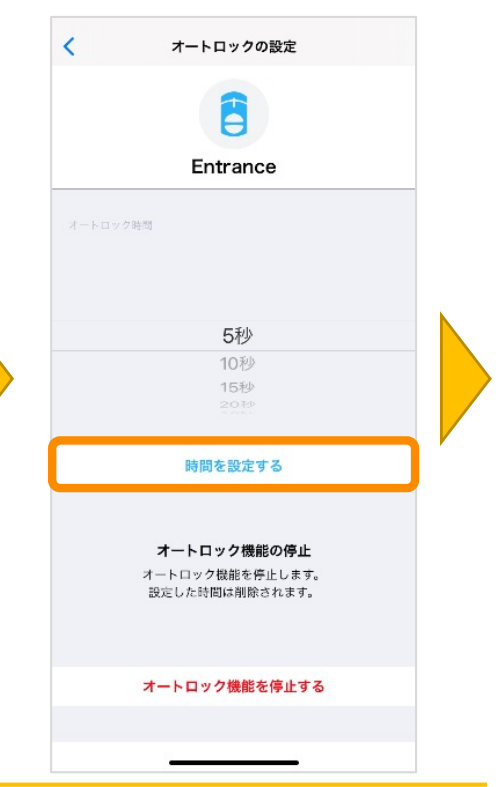

U-shin Showa. All Right Reserved.

# オートロック機能の設定手順5

| 設定するをタップ                                      |  |  |  |
|-----------------------------------------------|--|--|--|
| く オートロック利用時の注意                                |  |  |  |
| 閉め出しに注意                                       |  |  |  |
| オートロックを設定すると、ロックが解錠されて<br>から設定時間経過後に自動で施錠します。 |  |  |  |
| NIFICALLY CLEVIS                              |  |  |  |
|                                               |  |  |  |
|                                               |  |  |  |
|                                               |  |  |  |
|                                               |  |  |  |
| 後にする                                          |  |  |  |
| 設定する                                          |  |  |  |
|                                               |  |  |  |

オートロックのところに 設定した時間が表示されて いるのを確認

| ロックの設定        |        |  |  |  |  |
|---------------|--------|--|--|--|--|
| Ē             |        |  |  |  |  |
| Entrance      |        |  |  |  |  |
| ロック情報         | >      |  |  |  |  |
| 解施錠位置調整       | >      |  |  |  |  |
| ブザー音          | オン >   |  |  |  |  |
| しめ忘れ通知        | 未設定 >  |  |  |  |  |
| オートロック        | 5秒 >   |  |  |  |  |
| ハンズフリー操作      | 未設定 >  |  |  |  |  |
| リモート操作        | 設定済み > |  |  |  |  |
| 1ドア2ロック設定     | 未設定 >  |  |  |  |  |
| Apple Watch操作 | 未設定 >  |  |  |  |  |
| АВ            |        |  |  |  |  |
|               |        |  |  |  |  |
|               |        |  |  |  |  |

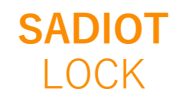

U-shin Showa. All Right Reserved.

## オートロック機能の設定手順⑥

## 一時解除利用手順

サムターンを[施錠位置]から [施錠位置と解錠位置の中間] に移動 そのままの位置で、紫LEDが点 灯するまでサムターンを保持 (約1秒間) 紫LED点灯後、 すぐにサムターンを解錠すると オートロック一時解除完了

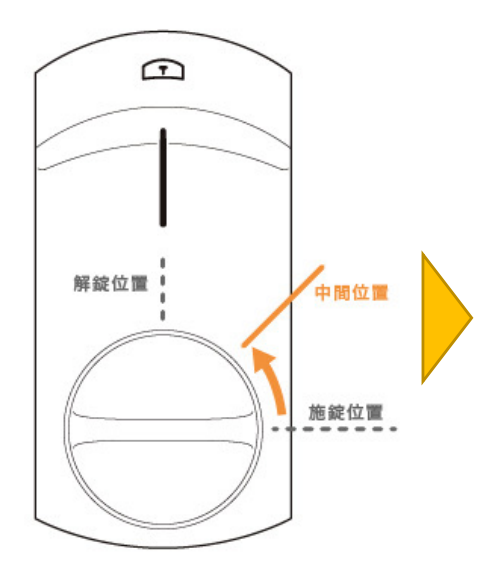

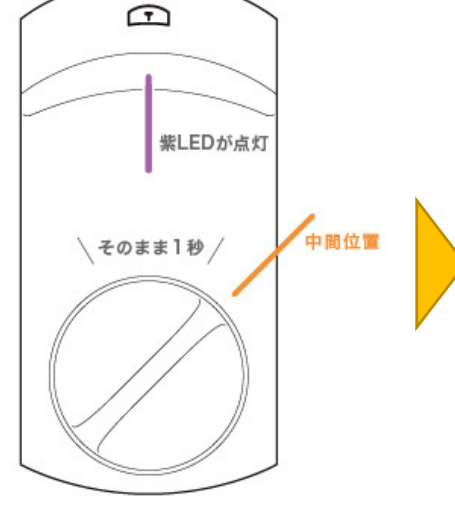

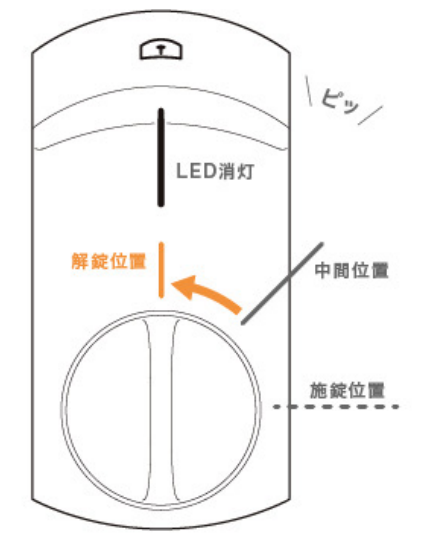

※一時解除中は緑LEDが点滅しない

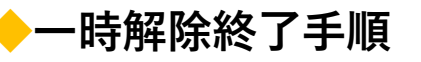

サムターンを施錠すると オートロックー時解除が無効になり、 次回解錠時はオートロックが作動

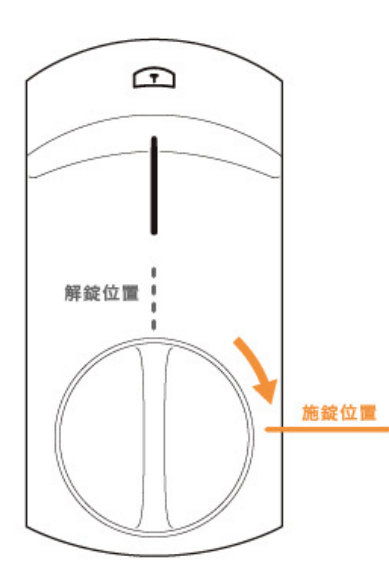

**SADIOT** 

LOCK